# 設定解除手順

以下の手順にそって設定解除を行います。

### ※画面は104SHのものです。

## Step1

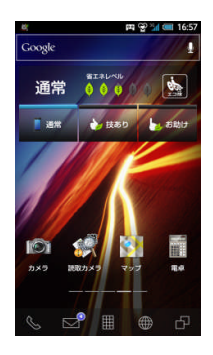

「Menu」キーを押してく ださい

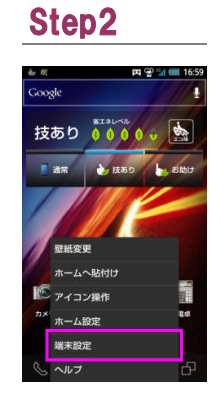

「端末設定」もしくは 「設定」を押してくださ い

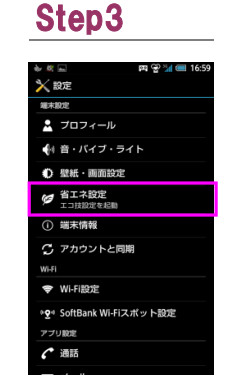

「省エネ設定」を押して ください

# Step4

「技ありモード」を押して ください

Step10

**マップ** 

2 ×−ル
3 ×−ル

メモ帳

**0** 音声検索

省エネ待受対象外リスト 📖

画面消灯時に停止させたくないアブリケーションに チェックを入れてください

押して 「編集」を押してくださ い

Step5

● 残量で切替 未設定

📘 エコ技設定 🏻 🎰

通常モード

技ありモード 電池の消費を排えつつ 快速に使用可能

助けモード

...

● タイマー設定 未設定

現在の電池

...

**S**\$\$

編集

確認

## Step6

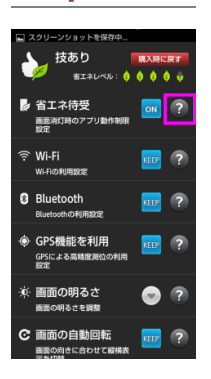

「省エネ待受」の右にあ る「?」を押してください

## Step7

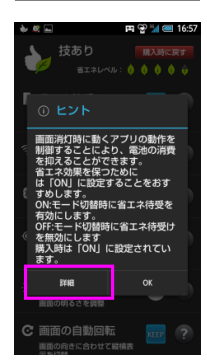

「詳細」を押してくだ さい

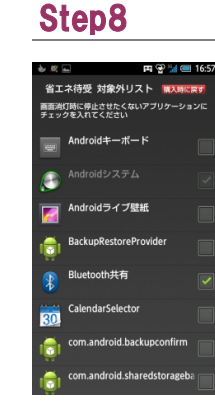

「省エネ待受 対象 外リスト」画面が表 示されます

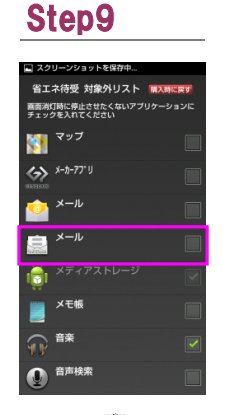

「メール 🔄 」のチェック ボックスのチェックがさ れているか確認してく ださい ※チェックボックスに チェックがされている場 合は制限されていませ ん。戻るキーを押して終 了してください チェックがされていない 場合、チェックボックス を押してチェックを入れ てください